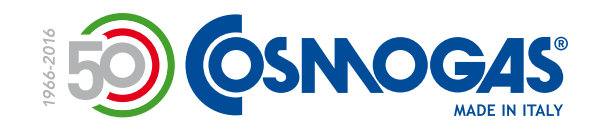

### PROGRAMMAZIONE CENTRALINA COD.62632076

### PROGRAMMING THE CONTROL UNIT P/N 62632076

## PROGRAMMATION DE L'UNITÉ DE CONTRÔLE COD.62632076

- Questo documento può essere utilizzato solo da un tecnico professionalmente qualificato.
- Prima di ogni operazione di 

   manutenzione raffreddare l'apparecchio, scollegare l'alimentazione elettrica, chiudere il rubinetto di adduzione gas.
- Dopo ogni operazione di manutenzione, prima di ripristinare l'alimentazione elettrica, controllare eventuali fughe di gas.
- This document must only be used by a qualified heating installer/service technician.
- Before performing any maintenance operations, allow boiler to cool, disconnect electrical supply, close the manual gas shut-off valve.
- After any service operations, check for any gas leaks before light-on the boiler.
- Ce document ne peut être utilisé que par un technicien qualifié.
- Ávant toute opération de maintenance pour refroidir l'appareil, débranchez l'alimentation, fermer la vanne d'alimentation en gaz.
- Après chaque opération de maintenance avant de rétablir l'alimentation, vérifier les fuites de gaz.

#### MYdens AGUAdens\_2018028R00\_001\_Program\_Centralina\_Cod.62632076

PROGRAMMAZIONE CENTRALINA - COD. 62632076 PROGRAMMING THE CONTROL UNIT - P/N 62632076 PROGRAMMATION DE L'UNITÉ DE CONTRÔLE - COD. 62632076

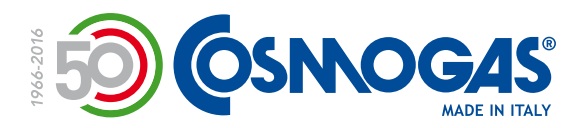

\_\_\_\_

\_\_\_\_\_

- -

|                                        | A seguito della<br>sostituzione del<br>Kit "Scheda di<br>controllo e display"<br>dell'impianto,<br>occorre<br>programmarne<br>il funzionamento.<br>Procedere<br>all'accensione<br>dell'apparecchio. | Following the<br>replacement of the<br>"Control board and<br>display" Kit of the<br>installation, you<br>need to program<br>its operation.<br>Proceed to switch<br>on the appliance. | Suite au<br>remplacement<br>du kit "Platine<br>de contrôle<br>et écran" de<br>l'installation, il faut<br>programmer son<br>fonctionnement.<br>Procédez à<br>l'allumage de<br>l'appareil. |
|----------------------------------------|----------------------------------------------------------------------------------------------------|----------------------------------------------------------------------------------------------------|----------------------------------------------------------------------------------------------------|
|                                        | Dopo l'accensione,<br>il display<br>lampeggia<br>evidenziando la<br>scritta "INIT";<br>non premere<br>nessun tasto e<br>attendere che<br>appaia la<br>schermata iniziale.                           | After switching on,<br>the display flashes<br>and shows the<br>word "INIT"; do<br>not press any key<br>and wait for the<br>initial screen to<br>appear.                              | Après la mise en<br>marche, l'écran<br>clignote et affiche<br>le mot "INIT";<br>n'appuyez sur<br>aucune touche<br>et attendez que<br>l'affichage initial<br>apparaisse.                  |
| MYDENS<br>+0<br>HT<br>O<br>-<br>0<br>- | Premere il<br>tasto"RESET"<br>per entrare<br>all'interno della<br>modalità di scelta<br>dei menu.                                                                                                   | Push the "RESET"<br>key to enter the<br>menu selection<br>mode.                                                                                                    | Appuyez sur le<br>bouton "RESET"<br>pour entrer dans le<br>mode de sélection<br>de menu.                                                                                                 |
|                                        | Il primo menu<br>che appare è<br>°0.000".                                                                                                    | The first menu<br>that appears is<br>"0.000".                                                                                                    | Le premier menu<br>qui apparaît est<br>"0.000".                                                                                                    |

**PROGRAMMAZIONE CENTRALINA - COD. 62632076** PROGRAMMING THE CONTROL UNIT - P/N 62632076 PROGRAMMATION DE L'UNITÉ DE CONTRÔLE - COD. 62632076

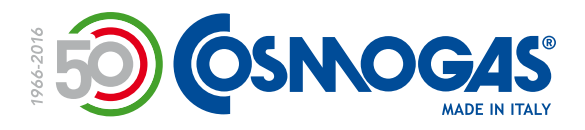

|                                                | Premere il tasto<br>"+" del sanitario<br>per navigare<br>verso il menu<br>successivo.                                                           | Press the "+" key<br>of the D.H.W. side<br>to navigate to the<br>next menu.                                      | Appuyez sur la<br>touche "+" du<br>sanitaire pour<br>accéder au menu<br>suivant.                                       |
|------------------------------------------------|----------------------------------------------------------------------------------------------------|----------------------------------------------------------------------------------------------------|----------------------------------------------------------------------------------------------------|
|                                                | Apparirà il menu<br>"1.000", dove sono<br>presenti parametri<br>di sola lettura.                                                                | The "1.000" menu<br>will appear, which<br>contains read-only<br>parameters.                                      | Le menu "1.000"<br>apparaîtra, où il y<br>a des paramètres<br>en lecture seule.                                        |
| MyDENS<br>H<br>+ + + +<br>+ + + +<br>+ + + + + | Premere il tasto<br>"+" del sanitario<br>per navigare<br>verso il menu<br>successivo.                                                           | Press the "+" key<br>of the D.H.W. side<br>to navigate to the<br>next menu.                                      | Appuyez sur la<br>touche "+" du<br>sanitaire pour<br>accéder au menu<br>suivant.                                       |
|                                                | Apparirà la scritta<br>"CODE", che indica<br>che è necessario<br>inserire una<br>password per<br>entrare all'interno<br>del menu<br>successivo. | The word "CODE"<br>will appear, which<br>means a you<br>must provide<br>a password to<br>enter the next<br>menu. | Le mot "CODE"<br>apparaîtra,<br>indiquant qu'un<br>mot de passe doit<br>être entré pour<br>accéder au menu<br>suivant. |

PROGRAMMAZIONE CENTRALINA - COD. 62632076 PROGRAMMING THE CONTROL UNIT - P/N 62632076 PROGRAMMATION DE L'UNITÉ DE CONTRÔLE - COD. 62632076

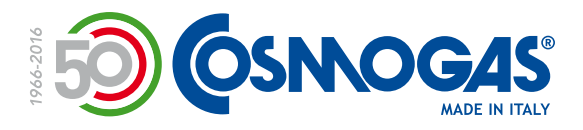

| MYDENS<br>E de<br>+ 0 +<br>+ 0 +<br>0 -<br>0 - | Premere il tasto<br>"RESET".                                                                                                    | Push the "RESET"<br>key.                                                                                                    | Appuyez sur le<br>bouton "RESET".                                                                                                    |
|------------------------------------------------|----------------------------------------------------------------------------------------------------|----------------------------------------------------------------------------------------------------|----------------------------------------------------------------------------------------------------|
|                                                | Apparirà il numero<br>"0", che è la<br>prima cifra della<br>password da<br>inserire (0300).<br>Premere "RESET"<br>per confermare.                                                                     | The number "0"<br>will appear, which<br>is the first digit of<br>the password to<br>enter (0300).<br>Push the "RESET"<br>key to confirm.                                                                    | Le numéro «0»<br>apparaîtra. Il s'agit<br>du premier chiffre<br>du mot de passe à<br>saisir (0300).<br>Appuyez sur le<br>bouton "RESET"<br>pour confirmer.                                             |
| MYDENS<br>EddE<br>+ Create O +<br>W Create O + | A questo punto<br>la seconda cifra<br>della password<br>comincerà<br>a lampeggiare.                                                                                                    | At this point the second digit of the password will start to flash.                                                                                                    | À ce stade, le<br>deuxième chiffre<br>du mot de passe<br>commencera à<br>clignoter.                                                                                                    |
| MYDENS<br>HILL                                 | Premere per tre<br>volte il tasto "+"<br>del sanitario,<br>per portare il<br>parametro al<br>valore "3".<br>Premere il tasto<br>"RESET" per<br>confermare e<br>passare al<br>parametro<br>successivo. | Press the "+" key<br>of the domestic<br>hot water side<br>three times,<br>to bring the<br>parameter to the<br>value "3".<br>Press the<br>"RESET" key<br>to confirm and<br>move on to the<br>next parameter. | Appuyez trois<br>fois sur la touche<br>"+" du sanitaire<br>pour amener le<br>paramètre à la<br>valeur "3".<br>Appuyez sur la<br>touche "RESET"<br>pour confirmer<br>et passer au<br>paramètre suivant. |

**PROGRAMMAZIONE CENTRALINA - COD. 62632076 PROGRAMMING THE CONTROL UNIT - P/N 62632076** PROGRAMMATION DE L'UNITÉ DE CONTRÔLE - COD. 62632076 \_\_\_\_ 💵 \_\_\_\_ 🏊 🔤 \_\_\_\_ 💷

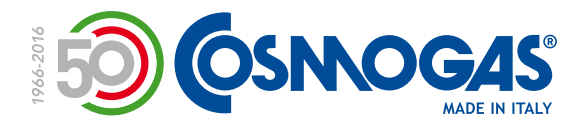

| MYDENS<br>E de E []<br>+ 0 rest 0 +<br>III<br>0 - | Premere il tasto<br>"RESET" per due<br>volte di seguito<br>per confermare la<br>terza e la quarta<br>cifra della<br>password<br>(corrispondenti<br>alla cifra "0").                                                                                                    | Press the "RESET"<br>key twice in<br>succession to<br>confirm the third<br>and fourth digit<br>of the password<br>(corresponding to<br>the digit "0").                                                                                                | Appuyez deux fois<br>de suite sur la<br>touche "RESET"<br>pour confirmer<br>les troisième et<br>quatrième chiffres<br>du mot de passe<br>(correspondant au<br>chiffre "0").                                                                                     |
|---------------------------------------------------|----------------------------------------------------------------------------------------------------|----------------------------------------------------------------------------------------------------|----------------------------------------------------------------------------------------------------|
|                                                   | Ora viene<br>visualizzato<br>il menu "2.000".<br>Premere il tasto<br>"RESET" per<br>entrare all'interno<br>del menu "2.000".                                                                                                    | The "2.000" menu<br>is now displayed.<br>Press the "RESET"<br>button to enter<br>the "2.000" menu.                                                                                                    | Le menu "2.000"<br>est maintenant<br>affiché.<br>Appuyez sur la<br>touche "RESET"<br>pour accéder au<br>menu "2.000".                                                                                                    |
|                                                   | Verrà visualizzato<br>"2.001",<br>che è il primo<br>parametro<br>all'interno del<br>menu "2.000".<br>Premere il tasto<br>"+" del sanitario<br>per scorrere i vari<br>parametri da<br>configurare.                                                                               | "2.001" will<br>be displayed,<br>which is the first<br>parameter in the<br>"2.000" menu.<br>Press the "+" key<br>of the D.H.W. side<br>to scroll through<br>the various<br>parameters to be<br>configured.                                            | <ul> <li>"2.001" sera<br/>affiché, qui est le<br/>premier paramètre<br/>du menu "2.000".</li> <li>Appuyez sur la<br/>touche "+" du<br/>sanitaire pour<br/>faire défiler<br/>les différents<br/>paramètres à<br/>configurer.</li> </ul>                          |
| MYDENS<br>2007<br>+ O Free O +<br>0 -             | Individuare<br>all'interno del<br>manuale il valore<br>da assegnare al<br>parametro in base<br>al prodotto; per<br>variare il valore,<br>premere "RESET" e<br>successivamente il<br>tasto "+" del<br>sanitario fino al<br>valore desiderato.<br>Confermare<br>premendo "RESET". | Locate within<br>the manual the<br>value to assign<br>to the parameter<br>according to<br>the product; to<br>change the value,<br>press "RESET",<br>then the "+" key<br>of the D.H.W.<br>side up to the<br>desired value.<br>Confirm with<br>"RESET". | Localisez dans<br>le manuel la<br>valeur à affecter<br>au paramètre<br>en fonction du<br>produit; pour<br>modifier la valeur,<br>appuyez sur<br>"RESET" puis sur<br>la touche "+" du<br>sanitaire jusqu'à la<br>valeur souhaitée.<br>Confirmez avec<br>"RESET". |

PROGRAMMAZIONE CENTRALINA - COD. 62632076 PROGRAMMING THE CONTROL UNIT - P/N 62632076 PROGRAMMATION DE L'UNITÉ DE CONTRÔLE - COD. 62632076

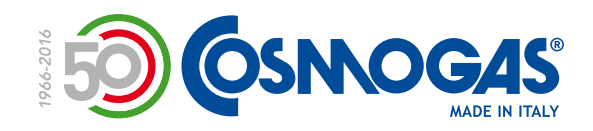

\_ \_

\_\_\_\_

| Denocione de jummebo         Umb dono         Umb dono<                                                                                                    | Premere il tasto<br>"+" del<br>sanitario per<br>passare alla<br>programmazione<br>del parametro<br>successivo.<br>A questo punto<br>occorre munirsi<br>del manuale di<br>istruzioni<br>(che si trova<br>con il pezzo di<br>ricambio che si<br>sta installando)<br>e impostare tutti<br>i parametri del<br>menu "2.000",<br>come richiesto in<br>corrispondenza del<br>proprio prodotto. | Press the "+" key<br>of the D.H.W. side<br>to move on and<br>program the next<br>parameter.<br>Now you need to<br>get the instruction<br>manual (which<br>comes together<br>with the spare part<br>you are installing)<br>and set all the<br>parameters of the<br>menu "2.000",<br>as required in<br>correspondence of<br>tour product. | Appuyez sur la<br>touche "+" du<br>sanitaire pour<br>programmer le<br>paramètre suivant.<br>À ce stade,<br>prenez le manuel<br>d'instructions<br>(qui contient la<br>pièce détachée<br>que vous êtes en<br>train d'installer)<br>et définissez tous<br>les paramètres<br>du menu "2.000",<br>comme requis en<br>correspondance de<br>votre produit. |
|----------------------------------------------------------------------------------------------------|----------------------------------------------------------------------------------------------------|----------------------------------------------------------------------------------------------------|----------------------------------------------------------------------------------------------------|
| Mydens<br>2000<br>Keer O+<br>0-<br>0-                                                                                                    | Una volta terminata<br>la programmazione<br>del menu "2.000"<br>premere il tasto "+"<br>del riscaldamento.                                                                                                    | Once the "2.000"<br>menu has been<br>programmed,<br>press the "+" key<br>of the heating<br>side.                                                                                                    | Une fois le<br>menu "2.000"<br>programmé,<br>appuyez sur la<br>touche "+" du<br>chauffage.                                                                                                    |
| MYDENS<br>MYDENS<br>MYDENS<br>MYCHAN<br>MYDENS<br>MYCHAN<br>MYDENS<br>MYCHAN<br>MYDENS<br>MYCHAN<br>MYDENS<br>MYCHAN<br>MYCHAN | Per terminare<br>totalmente la<br>programmazione,<br>premere<br>nuovamente il<br>tasto "+" del<br>riscaldamento.<br>La<br>programmazione<br>è così terminata.                                                                                                    | To completely<br>stop the<br>programming,<br>press the "+" key<br>on the heating<br>side again.<br>The programming<br>is thus<br>terminated.                                                                                                    | Pour arrêter<br>complètement la<br>programmation,<br>appuyez à nouveau<br>sur la touche "+"<br>du chauffage.<br>La programmation<br>est donc terminée.                                                                                                    |

\_\_\_\_\_

PROGRAMMAZIONE CENTRALINA - COD. 62632076 PROGRAMMING THE CONTROL UNIT - P/N 62632076 PROGRAMMATION DE L'UNITÉ DE CONTRÔLE - COD. 62632076

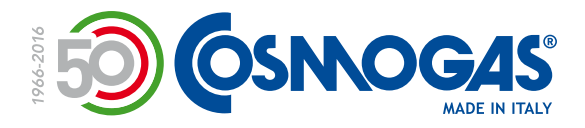

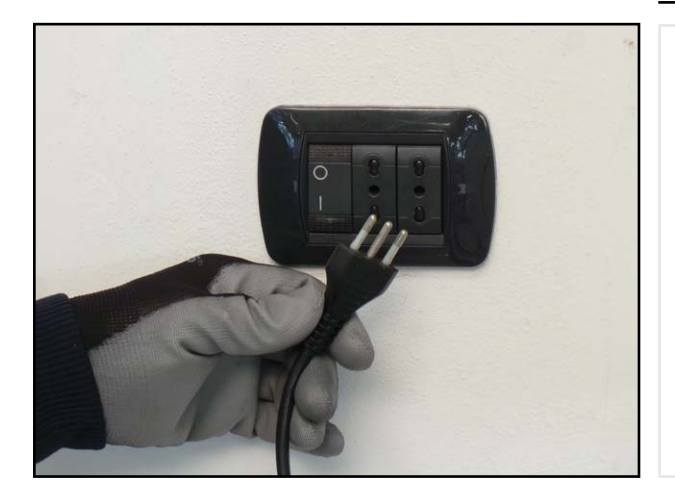

A seguito della completa programmazione, è consigliabile togliere e ridare corrente all'apparecchio. Following a complete programming, it is advisable to disconnect and restore the main power of the device. Une fois la programmation terminée, il est conseillé de supprimer et de rétablir le courant électrique de l'appareil.